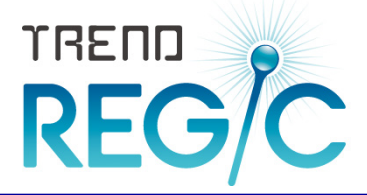

# NDXド レジック **TREND REGIC** SQL Server 再インストール手順書 (SQL Server アンインストール編)

| 1. | SQL  | Server のアンインストール手順   | 2  |
|----|------|----------------------|----|
|    | 1-1. | SQLサーバーのアンインストール その1 | 2  |
|    | 1-2. | SQLサーバーのアンインストール その2 | 4  |
|    | 1-3. | SQLサーバーのアンインストール その3 | 9  |
|    | 1-4. | SQLサーバーのアンインストール その4 | 11 |
|    | 1-5. | SQLサーバーのアンインストールの確認  | 12 |
|    | 補足   | 共有フォルダーの解除           | 13 |

#### 必ずバックアップをおこなってください!

作業を始める前に、必ずバックアップを行ってください。

- ・ SQL Server の環境によっては、この手順書どおりにならないことがあります。
- ・手順を間違えると、最悪の場合はOSの再セットアップが必要となる場合があります。
- この手順書は Windows 7 Professional 64bit版の画面で作成していますが、その他のOSでも同様の手順でSQLサーバーのアンインストールがおこなえます。

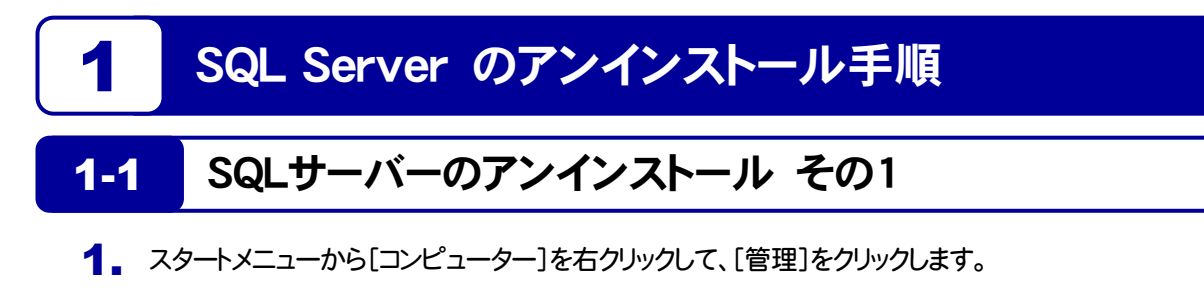

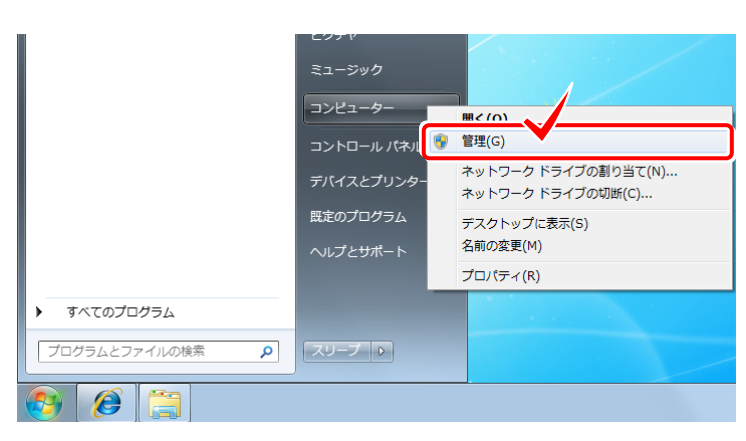

2. 「サービスとアプリケーション」の「サービス」を選択します。

右の一覧から「SQL Server (FUKUICOMP)」を選択します。

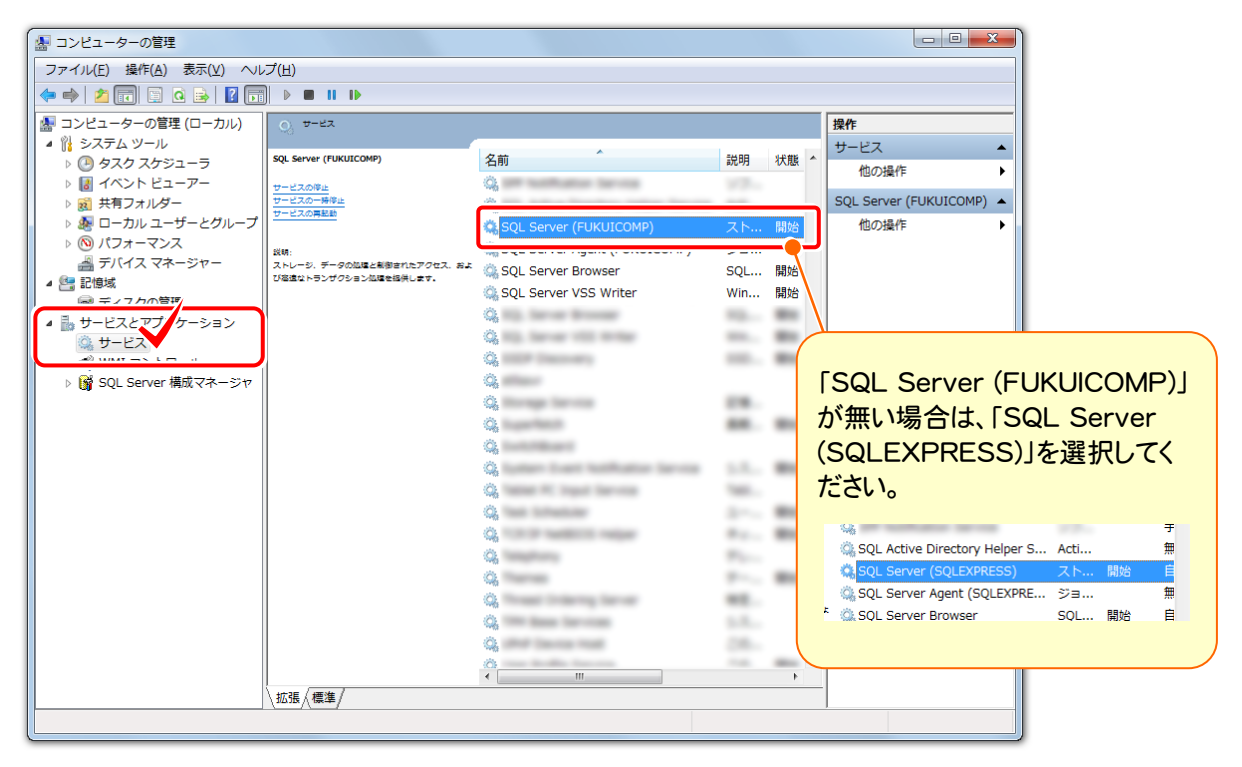

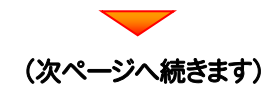

#### Check

TREND REGIC 2011 からサーバーインストールをご利用のお客様は、「SQL Server (SQLEXPRESS)」になります。

TREND REGIC 2012R2 以降からサーバーインストールをご利用のお客様は、「SQL Server (FUKUICOMP)」になります。

3. 「SQL Server (FUKUICOMP)」を右クリックして、[プロパティ]を開きます。

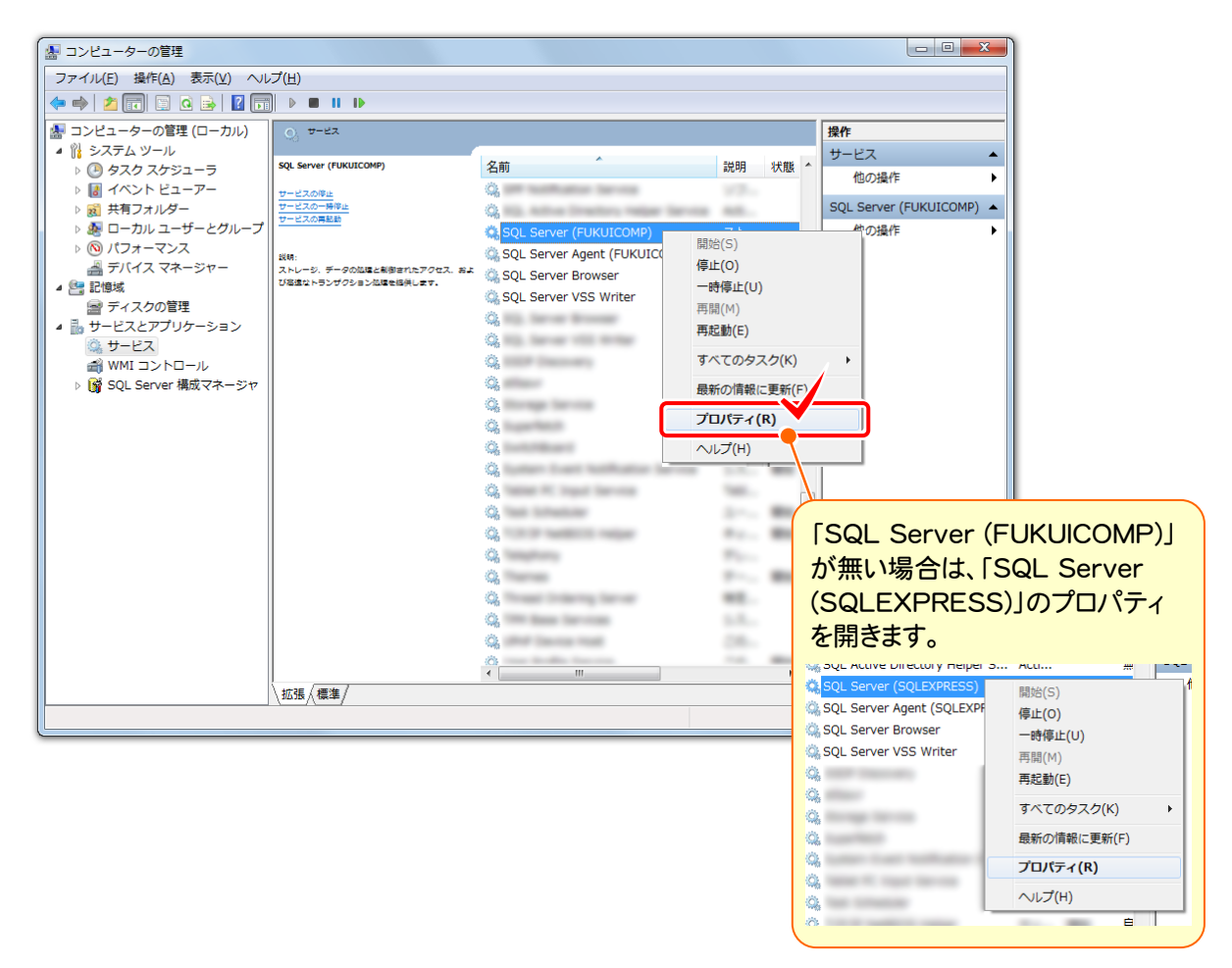

- 4. 1. [サービスの状態]の[停止]ボタンを押します。
  - 2. [スタートアップの種類]を「無効」にします。
  - 3. [OK]を押して[プロパティ]の画面を閉じます。

| (ローカル コンピューター) SQL Server (FUKUICOMP) のプロパティ                                                         | (ローカル コンピューター) SQL Server (FUKUICOMP) のプ                            |                      |
|----------------------------------------------------------------------------------------------------|---------------------------------------------------------------------|----------------------|
| 全般 ログオン 回復 依存関係                                                                                      | 全般 ログオン 回復 依存関係                                                     |                      |
| サービス名: MSSQL\$FUKUICOMP                                                                              | サービス名: MSSQL\$FUKUICOMP                                             |                      |
| 表示名: SQL Server (FUKUICOMP)                                                                          | 表示名: SQL Server (FUKUICOMP)                                         |                      |
| 説明: ストレージ、データの処理と制御されたアクセス、および高速なト<br>ランザクション処理を提供します。                                               | 説明 ストレージ、データの処理と制御されたアクセ<br>ランザクション処理を提供します。                        | 入、および高速なト 🔺          |
| 実行ファイルのパス:<br>"C¥Program Files <sup>#</sup> Mineseeft COL Securit/MCCOL 10 ELIV-110 2 CCOLV / JourNa | 実行ファイルのパス:<br>"C:¥Program Files¥Microsoft SQL Server¥MSSQL10.FUKUIC | OMP¥MSSQL¥Binn¥sı    |
| スタートアップの<br>種類(E):                                                                                   | スタートアップの 無効 種類(E):                                                  | -                    |
| サービスのスタートアップオブションの構成の維持を表示します                                                                        | サービスのスタートアップオプションの構成の詳細を表示します                                       |                      |
| サービスの状態:                                                                                             | サービスの状態: 停止                                                         |                      |
| 開始(S) <b>停止(D)</b> 再開(R)                                                                             | 開始(5) 停止(1) 一時停止(2)                                                 | 再開( <u>B</u> )       |
| ここでサービスを開始するときに回用する開始バラメーターを指定してください。                                                                | ここでサービスを開始するときに適用する開始パラメーターを指定して                                    | ください。                |
| 開始台バラメーター(M):                                                                                        | 開始パラメーター(M):                                                        |                      |
| し<br>OK キャンセル 適用(A)                                                                                  |                                                                     | <br>2ル 適用( <u>A)</u> |

## 1-2 SQLサーバーのアンインストール その2

1. 「コントロールパネル」から「プログラムのアンインストール」を実行します。

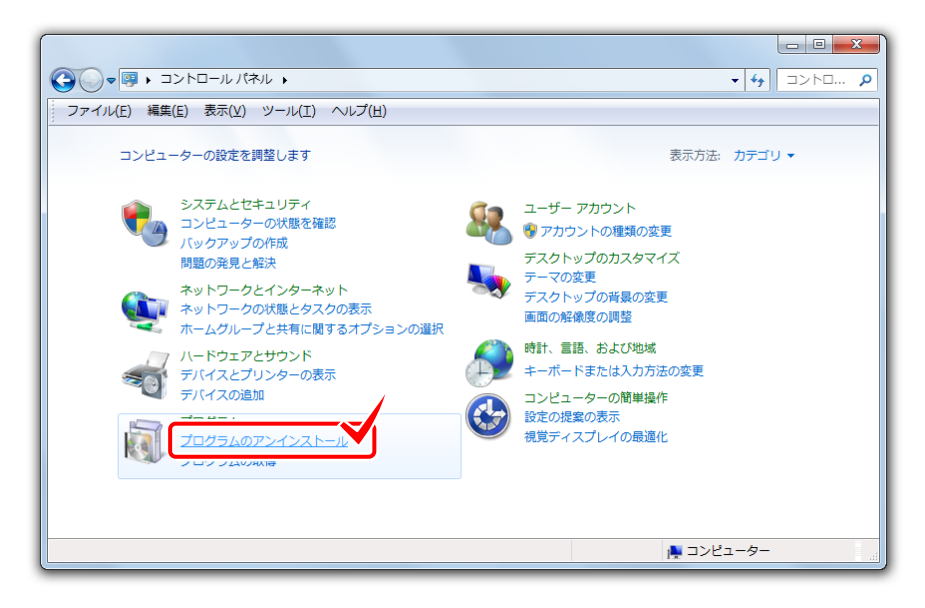

2. 「Microsoft SQL Server 2008 (\*\*-bit)」を選択し、「アンインストールと変更]をクリックします。

| C→                                             | 《ネル ▶ プログラム ▶ プログラムと機能                            | <ul> <li>✓</li> <li>✓</li></ul> | ブラ 🔎     |
|------------------------------------------------|---------------------------------------------------|----------------------------------------------------------------------------------------------------|----------|
| ファイル(E) 編集(E) 表示(V                             | ) ツール(工) ヘルプ(出)                                   |                                                                                                    |          |
| コントロール パネル ホーム                                 | プログラムのアンインストールまたは変更                               |                                                                                                    |          |
| インストールされた更新プロ<br>グラムを表示                        | プログラムをアンインストールするには、一覧からプログラ<br>または [修復] をクリックソます。 | ラムを選択して [アンインストール]、[変]                                                                                                    | 更]、      |
| <ul> <li>Windows の機能の有効化また<br/>は無効化</li> </ul> | 整理 ▼ アンインストールと変更                                  | 8==                                                                                                    | • 🕐      |
| ネットワークからプログラム                                  | 名前                                                | 発行元                                                                                                    | インスト     |
| 21221-10                                       |                                                   | Normal Concession                                                                                                    | 2010/0   |
|                                                |                                                   | the second second second                                                                                                    | 2010/    |
|                                                | 🗍 Microsoft SQL Server 2008 (64-bit)              | 1icrosoft Corporation                                                                                                    | 2010/    |
|                                                | Free and the second second                        | decade approximation                                                                                                    | 2010/    |
|                                                | Worked \$2, large 200 ballies family              | Normal Constants                                                                                                    | 2010/    |
|                                                | Monadi Up, Iaron 208 (1) / 7 (201-1 2) -          | Normal Country                                                                                                    | 2010/    |
|                                                | Monard St. Invest Longest 11 (8), Design          | Normal Coursession                                                                                                    | 2010/    |
|                                                | Normal St. Incar (1) 1016                         | Normal Constants                                                                                                    | 2010/    |
|                                                | Chicage has freework factors later of 1980        | Normal Constants                                                                                                    | 2010/    |
|                                                | Chicage has freework being being of 1 (46)        | Normal Constants                                                                                                    | 2010/    |
|                                                | Press and an end of the later of some             |                                                                                                    | 2010/1 * |
|                                                | ۲ III                                             |                                                                                                    | •        |
| 1 個選択                                          |                                                   |                                                                                                    |          |

| ·                       |
|-------------------------|
| SQL Server 2008         |
|                         |
| <u>修理</u><br>製品を修復しょよす。 |
| 副務 製品を削除します。            |
|                         |
|                         |
|                         |
| (次ページへ続きます)             |

| SQL Server 2008<br>SQL Server 2008 선거나                                    | アップは現在の操作を処理しています。しばらくお待ちください。                              |
|---------------------------------------------------------------------------|-------------------------------------------------------------|
| SQL Server 2008 セットアップ     SQL Server 2008 セットアップ                         |                                                             |
| セットアップ サポート ルール<br>セットアップ サポート ルールでは、SQL Server<br>がある問題を特定します。セットアップを続行す | ・セットアップ サポート ファイルのインストール時に発生する可能性<br>る前に、エラーを修正しておく必要があります。 |
| セットアップ サポート ルール 操作が完了し<br>詳細の表示()<br>詳細しポート                               | ました。成功 6、失敗 0、醫告 0、スキップ 0。<br>〕>><br>フ表示(Y)                 |

[機能を削除するインスタンス]で「FUKUICOMP」を選択します。 また[インストール済みのインスタンス]が「1つだけ」か「複数ある」かを覚えておいてください。

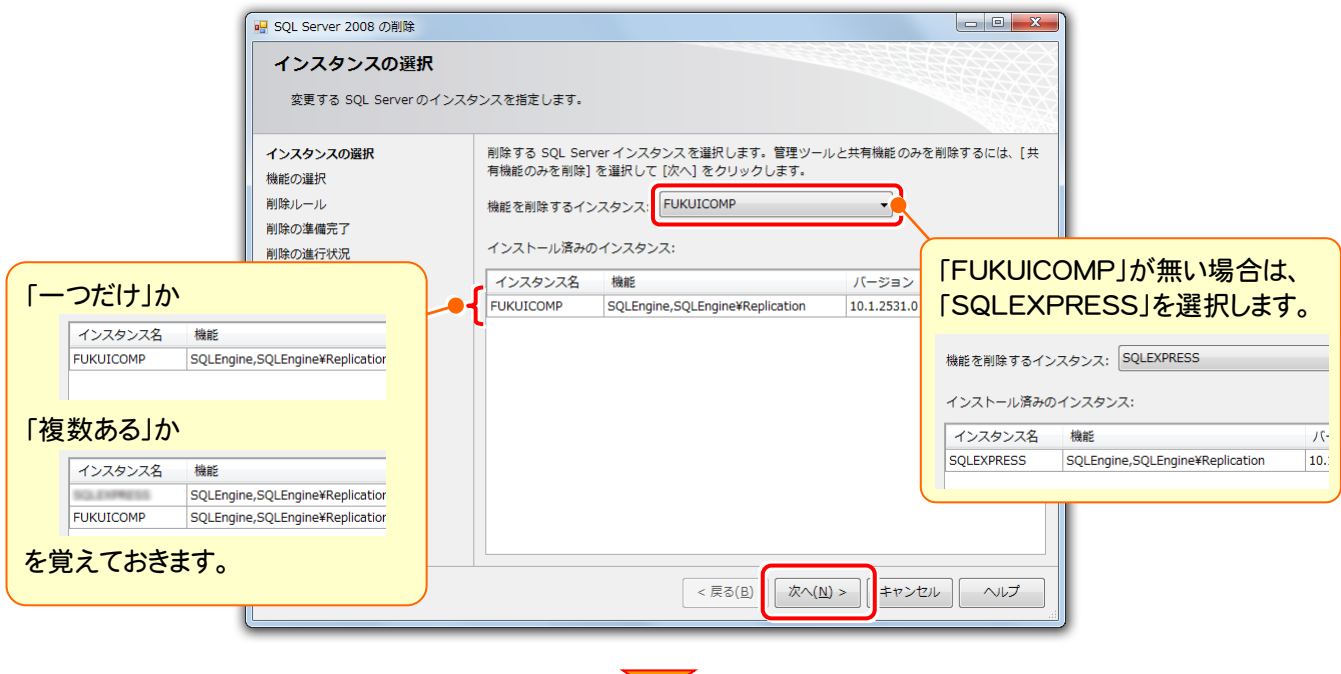

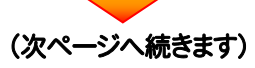

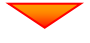

前ページで[インストール済みのインスタンス]が「1つだけ」の場合は、すべてのチェックボックスをオンにします。

| SQL Server 2008 の削除                                            |                                                                                                    |                                                                                                    |
|----------------------------------------------------------------|----------------------------------------------------------------------------------------------------|----------------------------------------------------------------------------------------------------|
| 機能の選択                                                          | 7トールネわていろ SOL Server 描紙を刊下に示します。 描紙を到除す?                                                                                                    | ス/-/+ 地影をの頃/-                                                                                                    |
| あるチェック ボックスを                                                   | イトールとれている ちんとうさい (物語を定义 トにかりよう。) (物語を注例)あう。<br>オンにしてください。                                                                                                    |                                                                                                    |
| インスタンスの選択<br>機能の選択<br>削除ルール<br>削除の進信状況<br>売了                   | <ul> <li>機能(E):</li> <li>SQLEXPRESS</li> <li>マ テタベース エンジン サービス<br/>図 SQL Server レプリケーション<br/>共有機能     <li>図 SQL クライアント接続 SDK</li> <li>再頒布可能な機能</li> </li></ul> | ば明(D):     前ページで[インストール済みの     ンスタンス]が「複数ある」の場     は、上2つのチェックボックスのの     オンにします。     「UKUICOMP     『アータベースエンジンサービス     『SQL Server レブリケーション     共有機能     『SQL クライアント接続 SDK     再頒布可能な機能     「認知可能な機能     」     SQL クライアント接続 SDK     再頒布可能な機能     「     SQL クライアント接続 SDK     再頒布可能な機能     」     SQL クライアント接続 SDK     再頒布可能な機能     「     SQL クライアント接続 SDK     再頒布可能な機能     」     SQL クライアント接続 SDK     再頒布可能な機能     「     SQL クライアント接続 SDK     再頒布可能な機能     」     SQL クライアント接続     SDK     和     SQL クライアント     SQL     SQL |
|                                                                | すべて選択(5)     すべて選択解除(U)       < 戻る(B)     次へ(N)                                                                                                    |                                                                                                    |
| SQL Server 2008 の削除                                            |                                                                                                    |                                                                                                    |
| <b>削除ルール</b><br>アンインストール処理がJ<br>プロをクリックしてくださ                   | プロックされるかどうかを判断するために、ルールを実行しています。詳<br>い、                                                                                                    | 細については、「ヘレ                                                                                                    |
| インスタシスの選択<br>機能の選択<br><b>剤除ルール</b><br>剤除の進信売了<br>剤除の進行状況<br>売了 | 操作が完了しました。成功 3、失敗 0、警告 0、スキップ 0。<br>詳細の表示( <u>S</u> ) >><br>詳細レポートの表示( <u>Y</u> )                                                                              | 再実行(民)                                                                                                    |
|                                                                |                                                                                                    |                                                                                                    |

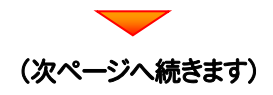

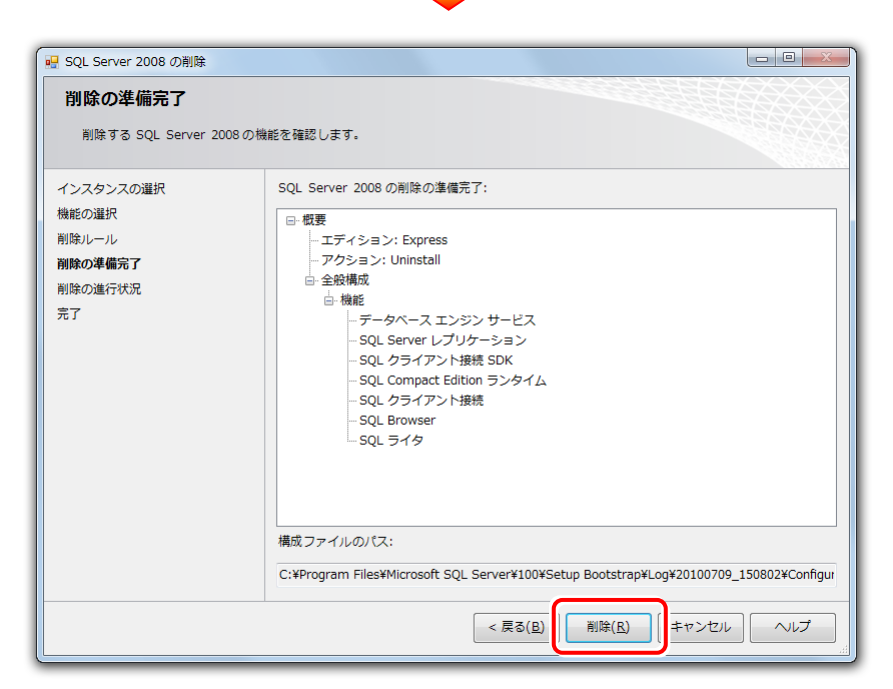

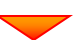

| 💀 SQL Server 2008 の削除                                          |                            |
|----------------------------------------------------------------|----------------------------|
| 削除の進行状況                                                        |                            |
| インスタンスの選択<br>機能の選択<br>削除ルール<br>削除の準備売了<br><b>削除の進行状況</b><br>売了 | Windows インストーラの処理を実行しています。 |
|                                                                | 次へ(N) > キャンセル へルプ          |

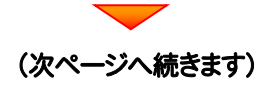

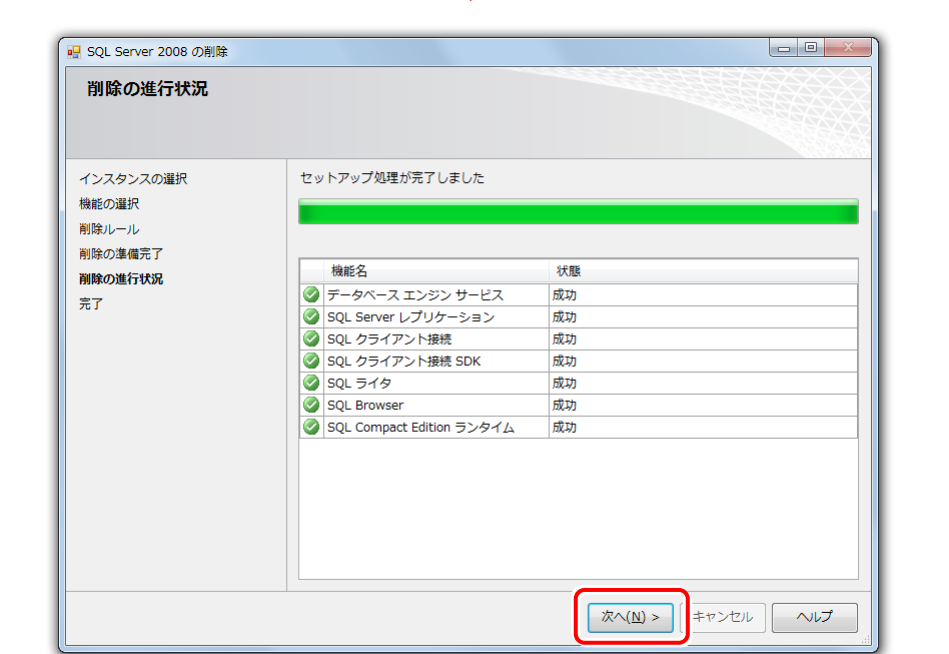

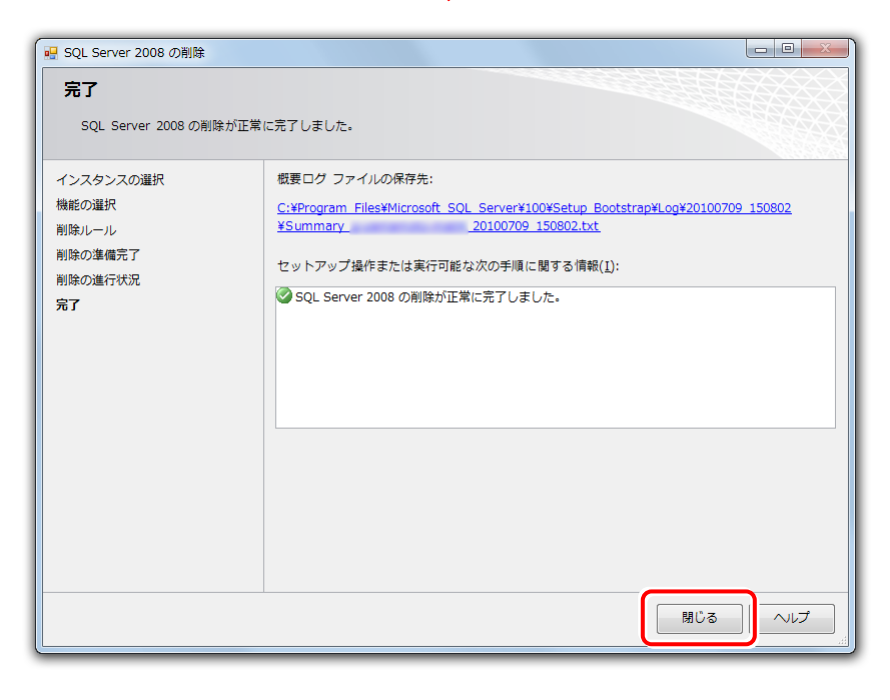

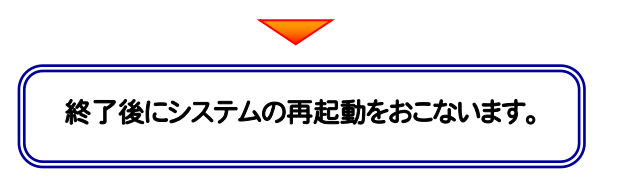

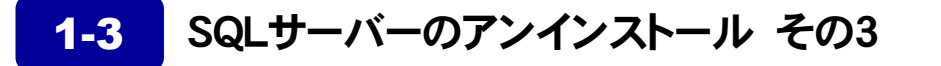

P.5 で[インストール済みのインスタンス]が「複数ある」の場合は、このアンインストール はおこなわないでください。

1. 「コントロールパネル」から「プログラムのアンインストール」を実行します。

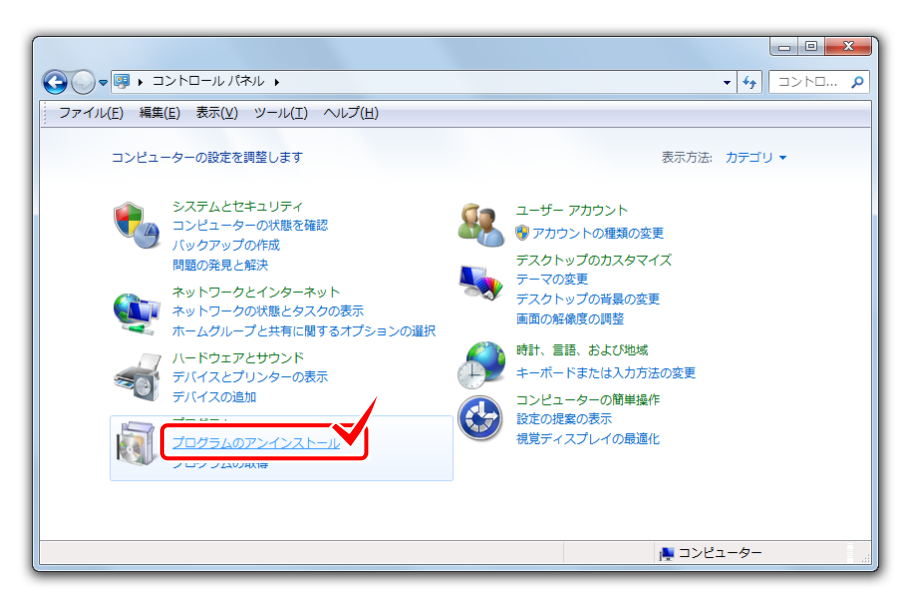

2. 「Microsoft SQL Server 2008 NativeClient」を選択し、「アンインストール」をクリックします。

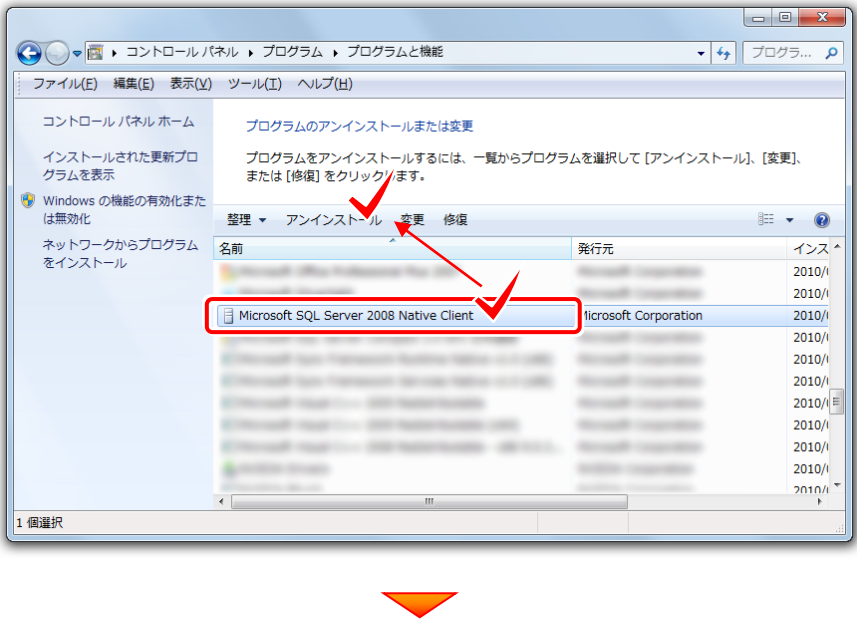

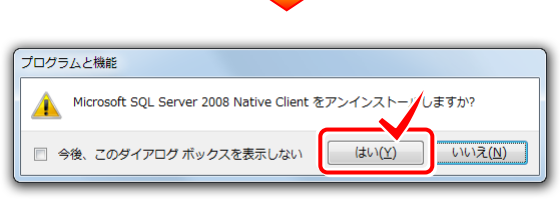

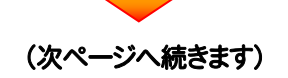

TREND REGIC SQL Server 再インストール手順書(SQL Server アンインストール編)

|                                                                                                    | 育順家の準備中                                                                                                    |                                                                                                    |
|----------------------------------------------------------------------------------------------------|----------------------------------------------------------------------------------------------------|----------------------------------------------------------------------------------------------------|
|                                                                                                    |                                                                                                    |                                                                                                    |
|                                                                                                    | キャンセル                                                                                                    |                                                                                                    |
|                                                                                                    |                                                                                                    | _                                                                                                    |
|                                                                                                    |                                                                                                    |                                                                                                    |
| G                                                                                                    |                                                                                                    |                                                                                                    |
|                                                                                                    | スーリーアパリントもの<br>次の不明な発行元からのプログラムにこのコンピューターへの変更を許                                                                                                    | F                                                                                                    |
|                                                                                                    | ● 可しますか?                                                                                                    |                                                                                                    |
|                                                                                                    | プログラム名: C:¥Windows¥Installer¥e796b.msi<br>発行元: <b>不明</b>                                                                                                    |                                                                                                    |
|                                                                                                    | ファイルの入手先: このコンピューター上のハード ドライブ                                                                                                    |                                                                                                    |
|                                                                                                    | ◇ 詳細を表示する( <u>D</u> ) (はい( <u>Y</u> )                                                                                                    |                                                                                                    |
|                                                                                                    | これらの通知を表示するタイミングを変更す                                                                                                    | a                                                                                                    |
|                                                                                                    |                                                                                                    |                                                                                                    |
|                                                                                                    |                                                                                                    |                                                                                                    |
|                                                                                                    |                                                                                                    |                                                                                                    |
|                                                                                                    |                                                                                                    |                                                                                                    |
| M                                                                                                    | licrosoft SQL Server 2008 Native Client                                                                                                    |                                                                                                    |
|                                                                                                    | licrosoft SQL Server 2008 Native Client<br>Windows が Microsoft SQL Server 2008 Native Client を構成する間お待ち                                                                                                    | <                                                                                                    |
|                                                                                                    | licrosoft SQL Server 2008 Native Client<br>Windows が Microsoft SQL Server 2008 Native Client を構成する間が待ち<br>ださい                                                                                                    | <                                                                                                    |
|                                                                                                    | licrosoft SQL Server 2008 Native Client<br>Windows が Microsoft SQL Server 2008 Native Client を構成する間お待ち<br>ださい<br>キャンセル                                                                                                    | <                                                                                                    |
|                                                                                                    | licrosoft SQL Server 2008 Native Client<br>Windows が Microsoft SQL Server 2008 Native Client を構成する間が待ち<br>ださい<br>キャンセル                                                                                                    |                                                                                                    |
|                                                                                                    | licrosoft SQL Server 2008 Native Client<br>Windows が Microsoft SQL Server 2008 Native Client を構成する間お待ち<br>たさい<br>キャンセル                                                                                                    | <                                                                                                    |
|                                                                                                    | licrosoft SQL Server 2008 Native Client<br>Windows が Microsoft SQL Server 2008 Native Client を構成する間お待ち<br>ださい<br>キャンセル                                                                                                    |                                                                                                    |
|                                                                                                    | ilcrosoft SQL Server 2008 Native Client<br>Windows が Microsoft SQL Server 2008 Native Client を構成する間お待ち<br>たさい<br>キャンセル<br>バネル 、 プログラム 、 プログラムと機能                                                                                                    |                                                                                                    |
| <ul> <li>● (図 → コントロール)</li> <li>ファイル(E) 編集(E) 表示(2)</li> </ul>                                                                                                    | Ilcrosoft SQL Server 2008 Native Client<br>Windows が Microsoft SQL Server 2008 Native Client を構成する間が待ち<br>ださい<br>キャンセル<br>パネル 、 プログラム 、 プログラムと機能<br>ピ ツール(I) ヘルプ(出)                                                                                                    | < <tr>         -         -         -         -         -         -         -         -         -         -         -         -         -         -         -         -         -         -         -         -         -         -         -         -         -         -         -         -         -         -         -         -         -         -         -         -         -         -         -         -         -         -         -         -         -         -         -         -         -         -         -         -         -         -         -         -         -         -         -         -         -         -         -         -         -         -         -         -         -         -         -         -         -         -         -         -         -         -         -         -         -         -         -         -         -         -         -         -         -         -         -         -         -         -         -         -         -         -         -         -         -         -         -         -         -         -         -</tr> |
|                                                                                                    |                                                                                                    |                                                                                                    |
| <ul> <li>● (図・) コントロール</li> <li>2アイル(E) 編集(E) 表示()</li> <li>コントロール パネルホーム</li> </ul>                                                                                                    | Ilcrosoft SQL Server 2008 Native Client<br>Windows が Microsoft SQL Server 2008 Native Client を構成する間が待ち<br>たさい<br>キャンセル<br>パネル ・ プログラム ・ プログラムと機能<br>2) ツール(I) ヘルプ(出)<br>プログラムのアンインストールまたは変更                                                                                                    | <ul> <li>4) 7075 \$</li> </ul>                                                                                                    |
| <ul> <li>● (図・コントロール)</li> <li>○ ● (図・コントロール)</li> <li>○ アイル(E) 編集(E) 表示(I)</li> <li>コントロールパネルホーム</li> <li>インストールされた更新プロ</li> <li>インストールされた更新プロ</li> </ul>                                           | IIcrosoft SQL Server 2008 Native Client<br>Windows が Microsoft SQL Server 2008 Native Client を構成する間お待ち<br>たさい<br>キャンセル<br>パネル 、 プログラム 、 プログラムと機能<br>ピ ツール(I) ヘルプ(出)<br>プログラムをアンインストールまたは変更<br>プログラムをアンインストールするには、一覧からプログラムを選択し<br>またけ [修道] をクリックします                                                                                                    | <ul> <li>・・・・・・・・・・・・・・・・・・・・・・・・・・・・・・・・・・・・</li></ul>                                                                                                    |
| <ul> <li>● (図・コントロール)</li> <li>ファイル(E) 編集(E) 表示(U)</li> <li>コントロールノ(ネルホーム<br/>インストールされた更新プロ<br/>グラムを表示</li> <li>Windows の機能の有効化また</li> </ul>                                                         | Ilcrosoft SQL Server 2008 Native Client<br>Windows が Microsoft SQL Server 2008 Native Client を構成する間よ待ち<br>たさい                                                                                                    | <<br>・<br>・<br>・<br>・<br>・<br>・<br>・<br>・<br>・<br>・<br>・<br>・<br>・                                                                                                    |
| ▼ (回・コントロール<br>ファイル(E) 編集(E) 表示(U)<br>コントロールノ(ネルホーム<br>インストールされた更新プロ<br>グラムを表示<br>Windows の機能の有効化また<br>は無効化<br>ネットワークからプログラム                                                                         | Ilcrosoft SQL Server 2008 Native Client<br>Windows が Microsoft SQL Server 2008 Native Client を構成する間が待ち<br>キャンセル<br>(パネル ・ プログラム ・ プログラムと機能<br>ビ) ツール(I) ヘルプ(出)<br>プログラムのアンインストールまたは変更<br>プログラムをアンインストールするには、一覧からプログラムを選択し<br>または [修復] をクリックします。<br>整理 ~<br>名面                                                                                                    | <ul> <li>・・・・・・・・・・・・・・・・・・・・・・・・・・・・・・・・・・・・</li></ul>                                                                                                    |
|                                                                                                    | Itcrosoft SQL Server 2008 Native Client<br>Windows が Microsoft SQL Server 2008 Native Client を構成する間が待ち<br>キャンセル<br>(パネル ・ ブログラム ・ ブログラムと機能<br>ダ ツール(I) ヘルブ(出)<br>プログラムのアンインストールまたは変更<br>プログラムをアンインストールまたには変更<br>プログラムをアンインストールするには、一覧からプログラムを選択し<br>または [修復] をクリックします。<br>整理 ~<br>名前 発行元                                                                             | <ul> <li>・・・・・・・・・・・・・・・・・・・・・・・・・・・・・・・・・・・・</li></ul>                                                                                                    |
| ● ● ● → コントロール<br>ファイル(E) 編集(E) 表示(C)<br>コントロール パネル ホーム<br>インストールされた更新プロ<br>グラムを表示<br>Windows の操能の有効化また<br>は無効化<br>ネットワークからプログラム<br>をインストール                                                          | Itcrosoft SQL Server 2008 Native Client<br>Windows が Microsoft SQL Server 2008 Native Client を構成する間が待ち<br>キャンセル<br>(パネル ・ プログラム ・ プログラムと機能<br>ダン ツール(エ) ヘルプ(L)<br>プログラムのアンインストールまたは変更<br>プログラムをアンインストールまでには、一覧からプログラムを選択し<br>または [修復] をクリックします。<br>整理 マ<br>名前 発行元                                                                                                    | ・ 49 プログラ 5<br>・ 49 プログラ 5<br>パズ (アンインストール)、[変更]、<br>第三 ・ ④<br>インス<br>2010/<br>2010/<br>2010/<br>2010/<br>2010/                                                                                                    |
| <ul> <li>● (図) ・ コントロール</li> <li>27イル(E) 編集(E) 表示(I)</li> <li>コントロールノ(ネルホーム</li> <li>インストールされた更新プロ<br/>グラムを表示</li> <li>Windows の機能の有効化また<br/>は無効化</li> <li>ネットワークからプログラム</li> <li>をインストール</li> </ul> | Ncrosoft SQL Server 2008 Native Client<br>Windows が Microsoft SQL Server 2008 Native Client を構成する間が待ち<br>キャンセル<br>キャンセル<br>パペネル ・ プログラム ・ プログラムと機能<br>ジ ツール(エ) ヘルプ(出)<br>プログラムのアンインストールまたは変更<br>プログラムをアンインストールするには、一覧からプログラムを選択し<br>または [修復] をクリックします。<br>登理 ▼<br>名前 発行元                                                                                             | ・ ・ ・ ・ ・ ・ ・ ・ ・ ・ ・ ・ ・ ・ ・ ・ ・ ・ ・                                                                                                    |
| <ul> <li>● (図・コントロール)</li> <li>27イル(E) 編集(E) 表示(U)</li> <li>コントロールノ(ネルホーム<br/>インストールされた更新プロ<br/>グラムを表示</li> <li>Windows の機能の有効化また<br/>は無効化</li> <li>ネットワークからプログラム<br/>をインストール</li> </ul>             | Ikcrosoft SQL Server 2008 Native Client<br>Windows が Microsoft SQL Server 2008 Native Client を構成する間が待ち<br>キャンセル<br>キャンセル<br>パネル ・ プログラム ・ プログラムと機能<br>X) ツール(I) ヘルプ(L)<br>プログラムをアンインストールまたは変更<br>プログラムをアンインストールするには、一覧からプログラムを選択し<br>または【修復】をクリックします。<br>整理 ▼<br>名前 発行元                                                                                              | ・ ・ ・ ・ ・ ・ ・ ・ ・ ・ ・ ・ ・ ・ ・ ・ ・ ・ ・                                                                                                    |
| <ul> <li>● (図・コントロール)</li> <li>7 イル(E) 編集(E) 表示(U)</li> <li>コントロールノ(ネルホーム<br/>インストールされた更新プロ<br/>グラムを表示</li> <li>Windows の機能の有効化また<br/>は無効化</li> <li>ネットワークからプログラム<br/>をインストール</li> </ul>             | Ikrosoft SQL Server 2008 Native Client<br>Windows が Microsoft SQL Server 2008 Native Client を構成する開か待ち<br>キャンセル<br>キャンセル<br>パネル , プログラム , プログラムと機能<br>() ツール(I) ヘルプ(H)<br>プログラムをアンインストールまたは変更<br>プログラムをアンインストールするには、一覧からプログラムを選択し<br>または [修復] をクリックします。<br>整理 ▼<br>名前<br>発行元                                                                                          | ・ 4) プログラ… ダ<br>・ 4) プログラ… ダ<br>パで [アンインストール]、[変更]、<br>ご [アンインストール]、[変更]、<br>ご [フンインストール]、[変更]、<br>(2010/1<br>2010/1<br>2010/1<br>2010/1<br>2010/1<br>2010/1<br>2010/1<br>2010/1<br>2010/1<br>2010/1<br>2010/1<br>2010/1<br>2010/1                                                                                                    |
| ▼ 図 → コントロール<br>ファイル(E) 編集(E) 表示(U)<br>コントロールノパネルホーム<br>インストールされた更新プロ<br>グラムを表示<br>Windows の機能の有効化また<br>は無効化<br>ネットワークからプログラム<br>をインストール                                                             | Ikrosoft SQL Server 2008 Native Client<br>Windows が Microsoft SQL Server 2008 Native Client を構成する開か待ち<br>キャンセル<br>キャンセル<br>(パネル ・ プログラム ・ プログラムと機能<br>(パネル ・ プログラム ・ プログラムと機能<br>(パネル ・ プログラム ・ プログラムと機能<br>(パネル ・ プログラム ・ プログラムと機能<br>(パネル ・ プログラム ・ プログラムと機能<br>(パネル ・ プログラムのアンインストールまたは変更<br>プログラムをアンインストールするには、一覧からプログラムを選択し<br>または [修復] をクリックします。<br>整理 ~<br>名前 | <ul> <li>・・・・・・・・・・・・・・・・・・・・・・・・・・・・・・・・・・・・</li></ul>                                                                                                    |

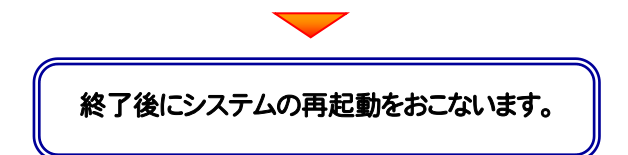

#### 1-4 SQLサーバーのアンインストール その4

P.5 で[インストール済みのインスタンス]が「複数ある」の場合は、このアンインストール はおこなわないでください。

また Microsoft SQL Server 2005 などがインストールされている場合も、このアンイ ンストールはおこなわないでください。

1. SQLサーバーのインストール先のフォルダーを削除します。

Cドライブがシステムドライブの場合は、"C:¥Program Files" フォルダー内の "Microsoft SQL Server" フォル ダーを削除します。

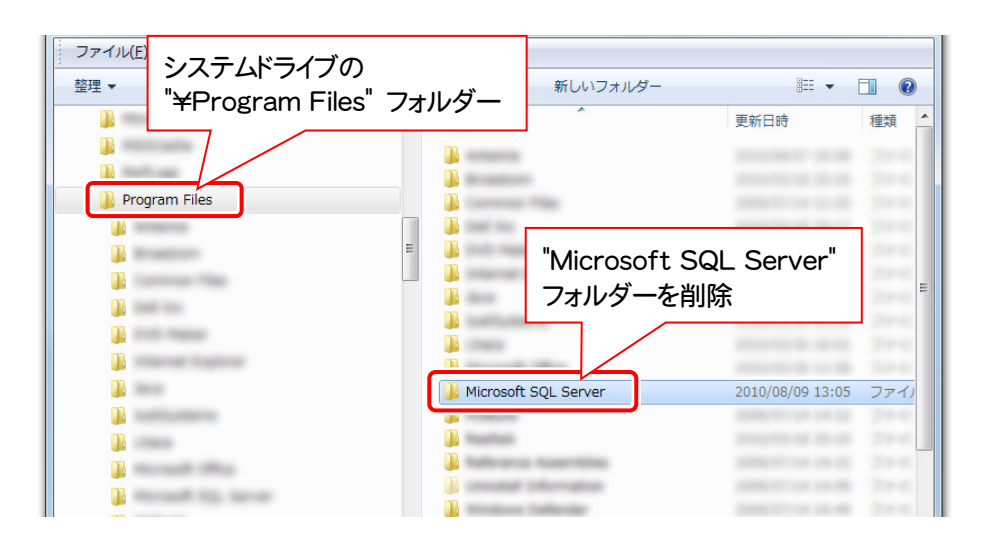

### 1-5 SQLサーバーのアンインストールの確認

- 1. スタートメニューの[コンピューター]の[管理]から「サービス」を開き、
  - SQL Server (FUKUICOMP)
  - SQL Server Agent (FUKUICOMP)

のサービスが存在しないことを確認します。

※「SQL Server (SQLEXPRESS)」を削除した場合は、 • SQL Server (SQLEXPRESS) SQL Server Agent (SQLEXPRESS) のサービスが存在しないことを確認します。 ミュージック コンピューター 囲く(の) • 管理(G) コントロール パネル ネットワーク ドライブの割り当て(N)... ネットワーク ドライブの切断(C)... 既定のプログラム デスクトップに表示(S) 名前の変更(M) プロパティ(R) すべてのプログラム ۲ プログラムとファイルの検索 ٩ e 🌆 コンピューターの管理 - - × ファイル(E) 操作(A) 表示(V) ヘルプ(H) (中 🔿 🔀 📰 🧟 🍙 📔 📰 🕨 🕨 💵 💵 ▲ ヨンピューターの管理 (ローナ ○ サービス 操作 サービス 名前 説明 状態 スタート ■を選択すると説明が表示されます 他の操作 Ó, Ô, ▲ デバイス マネージャ
 ▲ 監領域 0, Ó. Ó. 0 Ó. 0 -Ö. -▶ 拡張 / 標準 /

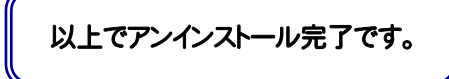

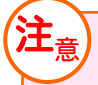

再セットアップは新規インストール手順と同じです

#### 補足 共有フォルダーの解除

サーバーのインストール先のフォルダー("FCAPP¥TREND REGIC Server¥RegicData"フォルダー)の共有を解除します。

**1** エクスプローラーでサーバーのインストール先のフォルダー("FCAPP¥TREND REGIC Server¥RegicData" フォルダー)を右クリックして、[プロパティ]を開きます。

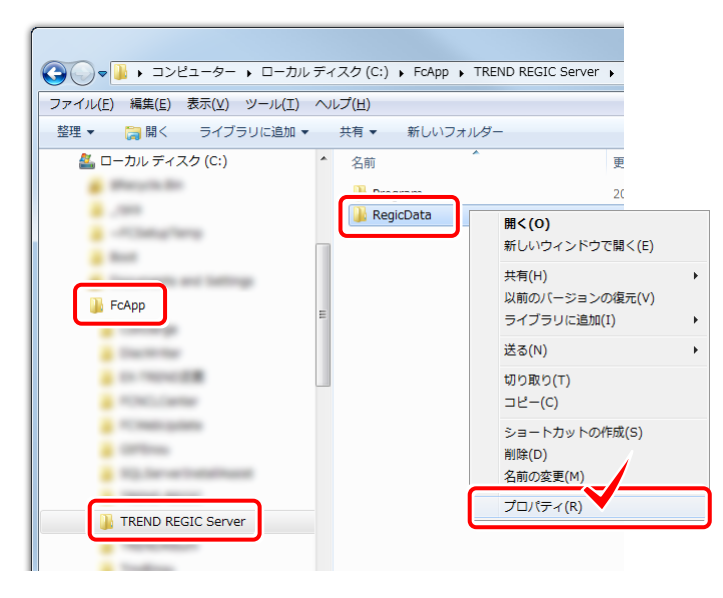

- 2. 1. [共有]タブの[詳細な共有]をクリックします。
  - 2. [このフォルダーを共有する]チェックボックスを「オフ」にします。
  - 3. [OK]をクリックして、[詳細な共有]画面と[プロパティ]画面を閉じます。

| 🗼 RegicDataのプロパティ                     |                    |
|---------------------------------------|--------------------|
| 全般 共有 セキュリティ 以前のバージョン カスタマイズ          | このフォルダーを共有する(S)    |
| ネットワークのファイルとフォルダーの共有                  | BXAE               |
| RegicData<br>共有                       | 共有名(出):            |
| ネットワーク パス(N):<br>¥RegioData           | 这自力D(A) 算以除(B)     |
| +ndgicData<br>共有(S)                   | 同時に共有できるユーザー数(L):  |
|                                       |                    |
| 詳細な共有 カスタムのアクセスド                      |                    |
| 細な共有のオブシュージュレアできます。                   |                    |
| · · · · · · · · · · · · · · · · · · · |                    |
|                                       | アクセス許可(P) ちゃッシュ(2) |
|                                       |                    |
|                                       | OK く キャンセル 適用      |
|                                       |                    |
|                                       |                    |
|                                       |                    |